Shenzhen Inovance technology

# Modbus TCP Driver

| 1 | System Configuration             | 3  |
|---|----------------------------------|----|
| 2 | Selection of External Device     | 4  |
| 3 | Example of Communication Setting | 5  |
| 4 | Setup Items                      | 11 |
| 5 | Supported Device                 | 15 |
| 6 | Device Code and Address Code     | 17 |
| 7 | Error Messages                   | 18 |

#### Introduction

This manual describes how to connect the Display and the External Device (target PLC).

In this manual, the connection procedure will be described by following the below sections:

| 1 | System Configuration<br>This section shows the types of External<br>Devices which can be connected and SIO<br>type.                                                   | <sup>ভেল</sup> "1 System Configuration" (page 3)          |  |
|---|----------------------------------------------------------------------------------------------------|-----------------------------------------------------------|--|
| _ |                                                                                                    |                                                           |  |
| 2 | Selection of External Device<br>Select a model (series) of the External<br>Device to be connected and connection<br>method.                                           | <sup>ক্লে</sup> "2 Selection of External Device" (page 4) |  |
|   |                                                                                                    |                                                           |  |
| 3 | Example of Communication Settings<br>This section shows setting examples for<br>communicating between the Display and<br>the External Device.                         | "3 Example of Communication Setting"<br>(page 5)          |  |
|   |                                                                                                    |                                                           |  |
| 4 | Setup Items<br>This section describes communication<br>setup items on the Display.<br>Set communication settings of the Display<br>with GP-Pro EX or in offline mode. | <sup>ভেল</sup> "4 Setup Items" (page 11)                  |  |
|   |                                                                                                    |                                                           |  |
|   | Operation                                                                                                    |                                                           |  |

# 1 System Configuration

The system configuration in the case when the External Device of Shenzhen Inovance technology and the Display are connected is shown.

| Series | CPU                                      | Link I/F                     | Interface      | Setting Example               |
|--------|------------------------------------------|------------------------------|----------------|-------------------------------|
| H3U-XP | H3U-1616MR-XP<br>H3U-1616MT-XP           | Ethernet port on CPU unit    | Ethernet (TCP) | Setting Example 1<br>(page 5) |
|        | H3U-3232MR<br>H3U-3232MT<br>H3U0808PMRTA | Ethernet port on<br>CPU unit | Ethernet (TCP) | Setting Example 2<br>(page 7) |
| H5U    | H5U-1614MTD                              | Ethernet port on CPU unit    | Ethernet (TCP) | Setting Example 3<br>(page 9) |

**NOTE** • This driver does not support GP3000 series, LT3000 series and ST series.

## Connection Configuration

1:1 Connection

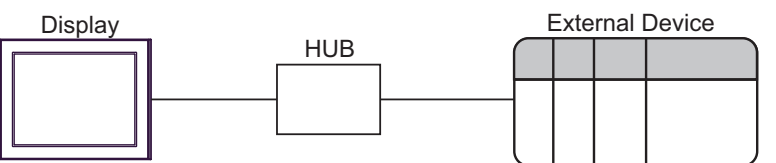

1:n Connection

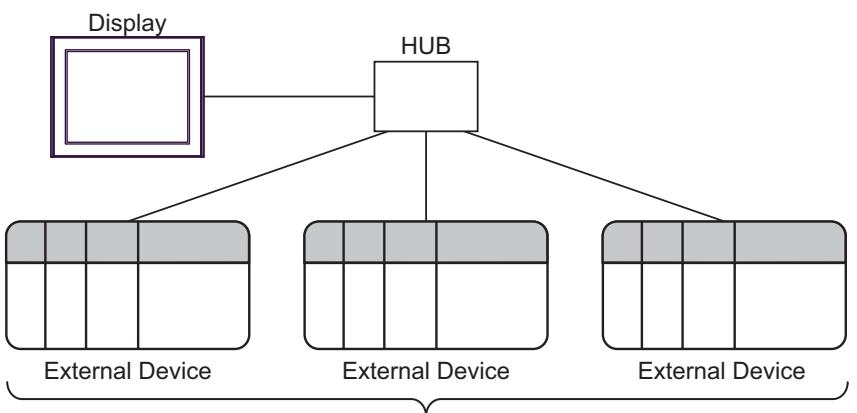

The maximum number of External Devices: 16

n:1 Connection

#### The maximum number of Displays: 16

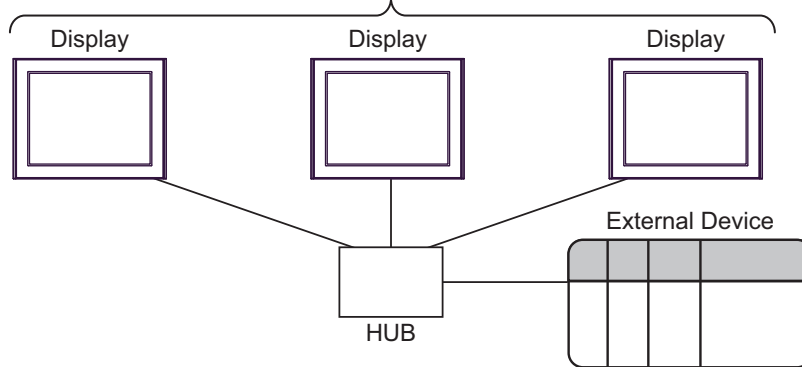

# 2 Selection of External Device

Select the External Device to be connected to the Display.

| 💕 Welcome to GP-Pro EX |                             |                                              | ×         |
|------------------------|-----------------------------|----------------------------------------------|-----------|
| 67-7ro                 | Device/PLC<br>Number of Dev | vices/PLCs 1                                 |           |
|                        |                             | Device/PLC 1                                 |           |
|                        | Manufacturer                | Shenzhen Inovance technology                 | $\sim$    |
|                        | Series                      | Modbus TCP                                   | $\sim$    |
|                        | Port                        | Ethernet (TCP)                               | $\sim$    |
|                        |                             | Refer to the manual of this Device/PLC       |           |
|                        |                             | Recent Device/PLC                            |           |
|                        | <                           |                                              |           |
|                        | Use System                  | Area Device Ir                               | formation |
|                        |                             |                                              |           |
|                        |                             | Back (B) Communication Settings New Screen C | ancel     |

| Setup Items                | Setup Description                                                                                                    |  |  |
|----------------------------|----------------------------------------------------------------------------------------------------|--|--|
| Number of Devices/<br>PLCs | Enter an integer from 1 to 4 to define the number of Devices/PLCs to connect to the display.                                                                                                    |  |  |
| Manufacturer               | Select the manufacturer of the External Device to connect. Select "Shenzhen Inovance technology".                                                                                                    |  |  |
| Series                     | Select the External Device model (series) and the connection method. Select "Modbus TCP".<br>In System configuration, make sure the External Device you are connecting is supported by<br>"Modbus TCP".<br>If System Configuration" (page 3)                                                                                                    |  |  |
| Port                       | Select the Display port to connect to the External Device.                                                                                                    |  |  |
| Use System Area            | Check this option to synchronize the system data area of the Display and the device (memor<br>of the External Device. When synchronized, you can use the External Device's ladder progra<br>to switch the display or display the window on the Display.<br>Cf. GP-Pro EX Reference Manual "LS Area (Direct Access Method Area)"<br>This feature can also be set in GP-Pro EX or in the Display's offline mode.<br>Cf. GP-Pro EX Reference Manual "System Settings [Display Unit] - [System Area<br>Settings Guide"<br>Cf. Maintenance/Troubleshooting Guide "Main Unit - System Area Settings" |  |  |

# 3 Example of Communication Setting

Examples of communication settings of the Display and the External Device, recommended by Pro-face, are shown.

## 3.1 Setting Example 1

## ■ Settings of GP-Pro EX

#### Communication Settings

To display the setup screen, from the [Project] menu, point to [System Settings] and select [Device/PLC].

| Device/PLC 1             |                                                   |                     |
|--------------------------|---------------------------------------------------|---------------------|
| Summary                  |                                                   | Change Device/PLC   |
| Manufacturer Shenz       | hen Inovance technology Series Modbus TCP         | Port Ethernet (TCP) |
| Text Data Mode           | 1 Change                                          |                     |
| Communication Settings   |                                                   |                     |
| Port No.                 | 1024 🜩 🗹 Auto                                     |                     |
| Timeout                  | 3 🜩 (sec)                                         |                     |
| Retry                    | 0                                                 |                     |
| Wait To Send             | 0 🚖 (ms) Default                                  |                     |
| Device-Specific Settings |                                                   |                     |
| Allowable Number         | Add Device                                        |                     |
| No. Device Name          | ID Settings                                       | Add Indirect        |
| NO. DEVICE Name          | Johnings                                          | Device              |
| 👗 1 PLC1                 | Series=H3U,IP Address=195.168.000.001,Port No.=50 | <b>F</b> 3          |
|                          |                                                   |                     |

#### Device Setting

To display the [Individual Device Settings] dialog box, from [Device-Specific Settings] in the [Device/PLC] window, select the external device and click [Settings]

To connect multiple External Devices, from [Device-Specific Settings] in the [Device/PLC] window, click [Add Device] to add another External Device.

| 🎒 Individual Device Settings 🛛 🗙 🗙        |                         |          |         | ×              |
|-------------------------------------------|-------------------------|----------|---------|----------------|
| PLC1                                      |                         |          |         |                |
| Series<br>If you change<br>address settin | H3U<br>the serie<br>gs. | s, pleas | e recor | √<br>nfirm all |
| IP Address                                | 195.                    | 168.     | 0.      | 1              |
| Port No.                                  | 502                     |          |         | *<br>*         |
|                                           |                         |          | D       | efault         |
|                                           | OK (0)                  |          | Can     | cel            |

#### Notes

- Check with a network administrator about IP address. Do not set the duplicate IP address.
- Set IP address on the External Device for IP address in Device-specific settings.
- You need to set IP address on the display in the offline mode of the display.

## Settings of External Device

Use Shenzhen Inovance technology's setting tool (AutoShop) and DIP switches to configure communication settings on the External Device.

Refer to your External Device manual for details.

#### Setting Tool Setup

- 1 Start up the setting tool.
- 2 In [Project Manager], from [Communication Config] double-click [Ethernet].
- **3** Set the [IP Address] as follows.

| Setting Items | Setting Value |
|---------------|---------------|
| IP            | 192.168.0     |
| Subnet        | 255.255.255.0 |

## 4 Click [OK].

#### ♦ Set up CPU

Use DIP switches to set the fourth octet of the IP address.

| DIP switch | Setting Value | Description                      |  |
|------------|---------------|----------------------------------|--|
| 3          | OFF           |                                  |  |
| 4          | OFF           |                                  |  |
| 5          | OFF           | The fourth octet: $1 (= 000001)$ |  |
| 6          | OFF           |                                  |  |
| 7          | OFF           |                                  |  |
| 8          | ON            |                                  |  |

#### Notes

• Check with a network administrator about IP address.

Do not set the duplicate IP address.

## 3.2 Setting Example 2

#### Settings of GP-Pro EX

Communication Settings

To display the setup screen, from the [Project] menu, point to [System Settings] and select [Device/PLC].

| Device/PLC 1             |                                                   |                     |
|--------------------------|---------------------------------------------------|---------------------|
| Summary                  |                                                   | Change Device/PLC   |
| Manufacturer Shenz       | hen Inovance technology Series Modbus TCP         | Port Ethernet (TCP) |
| Text Data Mode           | 1 Change                                          |                     |
| Communication Settings   |                                                   |                     |
| Port No.                 | 1024 🔄 🗹 Auto                                     |                     |
| Timeout                  | 3 (sec)                                           |                     |
| Retry                    | 0                                                 |                     |
| Wait To Send             | 0 (ms) Default                                    |                     |
| Device-Specific Settings |                                                   |                     |
| Allowable Number         | Add Device                                        |                     |
| No. Device Norre         | lb<br>Californi                                   | Add Indirect        |
| NO. DEVICE Name          | Settings                                          | Device              |
| 👗 1 PLC1                 | Series=H3U,IP Address=195.168.000.001,Port No.=50 | 53                  |
|                          |                                                   |                     |

#### Device Setting

To display the [Individual Device Settings] dialog box, from [Device-Specific Settings] in the [Device/PLC] window, select the external device and click [Settings]

To connect multiple External Devices, from [Device-Specific Settings] in the [Device/PLC] window, click [Add Device] to add another External Device.

| 🎒 Individual Device Settings 🛛 🗙 🗙         |                         |          |         | ×              |
|--------------------------------------------|-------------------------|----------|---------|----------------|
| PLC1                                       |                         |          |         |                |
| Series<br>If you change<br>address setting | H3U<br>the serie<br>gs. | s, pleas | e recor | ∽<br>nfirm all |
| IP Address<br>Port No                      | 195.<br>502             | 168.     | 0.      | 1              |
| FUILINU.                                   |                         |          | ۵       | )efault        |
|                                            | OK (O)                  |          | Can     | cel            |

#### Notes

- Check with a network administrator about IP address. Do not set the duplicate IP address.
- Set IP address on the External Device for IP address in Device-specific settings.
- You need to set IP address on the display in the offline mode of the display.

## Settings of External Device

Use Shenzhen Inovance technology's setting tool (AutoShop) and rotary switches to configure communication settings on the External Device.

Refer to your External Device manual for details.

#### Setting Tool Setup

- 1 Start up the setting tool.
- 2 In [Project Manager], from [Communication Config] double-click [Ethernet].
- **3** Set the [IP Address] as follows.

| Setting Items | Setting Value |
|---------------|---------------|
| IP            | 192.168.0     |
| Subnet        | 255.255.255.0 |

## 4 Click [OK].

#### ♦ Set up CPU

Use rotary switches to set the fourth octet of the IP address.

| Rotary switch | Setting Value | Description         |
|---------------|---------------|---------------------|
| 1 (x16)       | 0             | The fourth octet: 1 |
| 0 (x1)        | 1             |                     |

#### Notes

• Check with a network administrator about IP address. Do not set the duplicate IP address.

## 3.3 Setting Example 3

#### Settings of GP-Pro EX

Communication Settings

To display the setup screen, from the [Project] menu, point to [System Settings] and select [Device/PLC].

| Device/PLC 1             |                                                  |                     |
|--------------------------|--------------------------------------------------|---------------------|
| Summary                  |                                                  | Change Device/PLC   |
| Manufacturer Shen:       | zhen Inovance technology Series Modbus TCP       | Port Ethernet (TCP) |
| Text Data Mode           | 1 <u>Change</u>                                  |                     |
| Communication Settings   |                                                  |                     |
| Port No.                 | 1024 🚖 🗹 Auto                                    |                     |
| Timeout                  | 3 🜩 (sec)                                        |                     |
| Retry                    | 0                                                |                     |
| Wait To Send             | 0 (ms) Default                                   |                     |
| Device-Specific Settings |                                                  |                     |
| Allowable Number         | Add Device                                       |                     |
| OF DEVICES/FLCs          | 16                                               | Add Indirect        |
| No. Device Name          | Settings                                         | Device              |
| 👗 1 PLC1                 | Fries=H5U,IP Address=195.168.000.001,Port No.=50 | 2                   |
| 1                        |                                                  |                     |

#### Device Setting

To display the [Individual Device Settings] dialog box, from [Device-Specific Settings] in the [Device/PLC] window, select the external device and click [Settings]

To connect multiple External Devices, from [Device-Specific Settings] in the [Device/PLC] window, click [Add Device] to add another External Device.

| 🍜 Individual Device Settings 🛛 🗲 🗲         |                         |           |         |                |  |
|--------------------------------------------|-------------------------|-----------|---------|----------------|--|
| PLC1                                       |                         |           |         |                |  |
| Series<br>If you change<br>address setting | H5U<br>the serie<br>gs. | s, please | e recor | √<br>nfirm all |  |
| IP Address<br>Port No.                     | 195.<br>502             | 168.      | 0.      | 1              |  |
|                                            |                         |           | D       | efault         |  |
|                                            | OK (O)                  |           | Can     | cel            |  |

#### Notes

- Check with a network administrator about IP address. Do not set the duplicate IP address.
- Set IP address on the External Device for IP address in Device-specific settings.
- You need to set IP address on the display in the offline mode of the display.

## Settings of External Device

Use Shenzhen Inovance technology's setting tool (AutoShop) to configure communication settings on the External Device.

Refer to your External Device manual for details.

- 1 Start up the setting tool.
- 2 From the [Tools] menu, select [Communication Setting].
- **3** Click [Change IP].
- 4 In the [New IP Address] field enter "192.168.0.1" and click [Change IP].
- 5 When a message appears declaring the IP address has changed, click [OK].
- 6 In the [Subnet mask] field enter "255.255.255.0".

#### Notes

• Check with a network administrator about IP address. Do not set the duplicate IP address.

## 4 Setup Items

Set communication settings of the Display with GP-Pro EX or in offline mode of the Display.

The setting of each parameter must be identical to that of External Device.

<sup>(C)</sup> "3 Example of Communication Setting" (page 5)

**NOTE** • Set the Display's IP address in offline mode.

Cf. Maintenance/Troubleshooting Manual "Ethernet Settings"

## 4.1 Setup Items in GP-Pro EX

#### Communication Settings

To display the setup screen, from the [Project] menu, point to [System Settings] and select [Device/PLC].

| Device/PLC 1             |                                                  |                     |
|--------------------------|--------------------------------------------------|---------------------|
| Summary                  |                                                  | Change Device/PLC   |
| Manufacturer Shenz       | hen Inovance technology Series Modbus TCP        | Port Ethernet (TCP) |
| Text Data Mode           | 1 Change                                         |                     |
| Communication Settings   |                                                  |                     |
| Port No.                 | 1024 🔹 🗹 Auto                                    |                     |
| Timeout                  | 3 😫 (sec)                                        |                     |
| Retry                    | 0                                                |                     |
| Wait To Send             | 0 (ms) Default                                   |                     |
| Device-Specific Settings |                                                  |                     |
| Allowable Number         | Add Device                                       |                     |
| OF DEVICES/FLLS          | 16                                               | Add Indirect        |
| No. Device Name          | Settings                                         | Device              |
| 👗 1 PLC1                 | Eries=H3U,IP Address=195.168.000.001,Port No.=50 | <b>F</b> 8          |
|                          |                                                  |                     |

| Setup Items                                                        | Setup Description                                                                                                    |  |  |  |
|--------------------------------------------------------------------|----------------------------------------------------------------------------------------------------|--|--|--|
| Port No.                                                           | Enter a port number of the Display, using 1024 to 65535. Check into [Auto], and a port number is set automatically.                        |  |  |  |
| Timeout                                                            | Use an integer from 1 to 127 to enter the time (s) for which Display waits for the response from External Device.                          |  |  |  |
| Retry                                                              | In case of no response from the External Device, use an integer from 0 to 255 to enter how many times the Display retransmits the command. |  |  |  |
| Wait To Send                                                       | Use an integer from 0 to 255 to enter standby time (ms) for the Display from receiving packets to transmitting next commands.              |  |  |  |
| NOTE • Refer to the GP-Pro FX Reference Manual for Indirect Device |                                                                                                    |  |  |  |

• Refer to the GP-Pro EX Reference Manual for Indirect Device. Cf. GP-Pro EX Reference Manual "Changing the Device/PLC at Runtime (Indirect Device)"

## Device Setting

To display the [Individual Device Settings] dialog box, from [Device-Specific Settings] in the [Device/PLC] window, select the external device and click [Settings]

To connect multiple External Devices, from [Device-Specific Settings] in the [Device/PLC] window, click [Add Device] to add another External Device.

| 🎒 Individual Device Settings 💦 刘           |                         |          |         |                |  |
|--------------------------------------------|-------------------------|----------|---------|----------------|--|
| PLC1                                       |                         |          |         |                |  |
| Series<br>If you change<br>address setting | H3U<br>the serie<br>gs. | s, pleas | e recor | √<br>nfirm all |  |
| IP Address                                 | 195.                    | 168.     | 0.      | 1              |  |
| Port No.                                   | 502                     |          |         | -              |  |
|                                            |                         |          | D       | efault         |  |
|                                            | OK (O)                  |          | Can     | cel            |  |

| Setup Items | Setup Description                                                                                                    |  |  |
|-------------|----------------------------------------------------------------------------------------------------|--|--|
| Series      | Select the series of the External Device.                                                                                                    |  |  |
| IP Address  | <ul> <li>Set IP address of the External Device.</li> <li><b>NOTE</b></li> <li>Check with a network administrator about IP address. Do not set the duplicate IP address.</li> </ul> |  |  |
| Port No.    | Set port number of the External Device.                                                                                                    |  |  |

## 4.2 Setup Items in Offline Mode

## NOTE

• Refer to the Maintenance/Troubleshooting manual for information on how to enter offline mode or about the operation.

- Cf. Maintenance/Troubleshooting Manual "Offline Mode"
- The number of the setup items to be displayed for 1 page in the offline mode depends on the Display in use. Please refer to the Reference manual for details.

## Communication Settings

To display the setting screen, touch [Device/PLC Settings] from [Peripheral Settings] in offline mode. Touch the External Device you want to set from the displayed list.

| Comm.      | Device              |         |          |                        |
|------------|---------------------|---------|----------|------------------------|
|            |                     |         |          |                        |
| Modbus TCP |                     |         | [TCP]    | Page 1/1               |
|            |                     |         |          |                        |
|            | Port No.            | 🕥 Fixed | Auto     |                        |
|            |                     |         | 1024 💌 🔺 |                        |
|            | Timeout(s)<br>Retrv |         | 3 ▼ ▲    |                        |
|            | Wait To Send(ms)    |         |          |                        |
|            |                     |         |          |                        |
|            |                     |         |          |                        |
|            |                     |         |          |                        |
|            |                     |         |          |                        |
|            | Exit                |         | Back     | 2020/01/06<br>10:50:24 |

| Setup Items  | Setup Description                                                                                                    |  |  |  |
|--------------|----------------------------------------------------------------------------------------------------|--|--|--|
| Port No.     | Enter a port number of the Display.<br>Select either of "Fixed" "Auto". Enter a port number of the Display with "1024-65535", when select "Fixed". Assign automatically without affecting the input value, when select "Auto". |  |  |  |
| Timeout      | Use an integer from 1 to 127 to enter the time (s) for which Display waits for the response from External Device.                                                                                                    |  |  |  |
| Retry        | In case of no response from the External Device, use an integer from 0 to 255 to enter how many times the Display retransmits the command.                                                                                     |  |  |  |
| Wait To Send | Use an integer from 0 to 255 to enter standby time (ms) for the Display from receiving packets to transmitting next commands.                                                                                                  |  |  |  |

## Device Setting

To display the setting screen, touch [Device/PLC Settings] from [Peripheral Settings]. Touch the External Device you want to set from the displayed list, and touch [Device].

| Comm.      | Device         |   |         |   |         |                        |
|------------|----------------|---|---------|---|---------|------------------------|
|            |                |   |         |   |         |                        |
| Modbus TCP |                |   |         |   | [TCP]   | Page 1/1               |
| Device     | e/PLC Name PLC | 1 |         |   |         | <b>_</b>               |
|            | Series         |   | H3U     |   |         |                        |
|            | IP Address     |   | 192 168 | 0 | 1       |                        |
|            | Port No.       |   |         |   | 502 💌 🔺 |                        |
|            |                |   |         |   |         |                        |
|            |                |   |         |   |         |                        |
|            |                |   |         |   |         |                        |
|            |                |   |         |   |         |                        |
|            | Exit           |   |         |   | Back    | 2020/01/06<br>10:50:29 |

| Setup Items     | Setup Description                                                                                                    |
|-----------------|----------------------------------------------------------------------------------------------------|
| Device/PLC Name | Select the External Device for device setting. Device name is a title of External Device set with GP-Pro EX.(Initial value [PLC1])                                                 |
| Series          | Display the series of the External Device.                                                                                                    |
| IP Address      | <ul> <li>Set IP address of the External Device.</li> <li><b>NOTE</b></li> <li>Check with a network administrator about IP address. Do not set the duplicate IP address.</li> </ul> |
| Port No.        | Set port number of the External Device.                                                                                                    |

#### **Supported Device** 5

Range of supported device address is shown in the table below. Please note that the actually supported range of the devices varies depending on the External Device to be used. Please check the actual range in the manual of your External Device.

#### H3U Series 5.1

| This address can be specified as system data area |                 |                 |         |               |  |
|---------------------------------------------------|-----------------|-----------------|---------|---------------|--|
| Device                                            | Bit Address     | Word Address    | 32 bits | Remarks       |  |
| Input Relay                                       | X000 - X377     | -               |         | OCT 8         |  |
| Output Relay                                      | Y000 - Y377     | -               |         | <u>oct</u> 8] |  |
| Internal Relay                                    | M0000 - M7679   | -               |         |               |  |
| Special Relay                                     | M8000 - M8511   | -               |         |               |  |
| Special Relay                                     | SM0000 - SM1023 | -               |         |               |  |
| State Relay                                       | S0000 - S4095   | -               |         |               |  |
| Timer Contact                                     | T000 - T511     | -               |         |               |  |
| Timer Register                                    | -               | T000 - T511     | 2711    |               |  |
| Counter Contact                                   | C000 - C255     | -               |         |               |  |
| Counter Register                                  | _               | C000 - C199     |         |               |  |
| obunter register                                  | -               | C200 - C255     | _       | *1            |  |
| Data Register                                     | -               | D0000 - D8511   |         |               |  |
| Special Register                                  | -               | SD0000 - SD1023 | ,<br>   |               |  |
| Extension Register                                | -               | R00000 - R32767 |         |               |  |

\*1 32-bit device

NOTE

Please refer to the GP-Pro EX Reference Manual for system data area.

Cf. GP-Pro EXReference Manual "LS Area (Direct Access Method Area)"

• Please refer to the precautions on manual notation for icons in the table.

"Manual Symbols and Terminology"

## 5.2 H5U Series

This address can be specified as system data area.

| Device             | Bit Address     | Word Address    | 32 bits          | Remarks       |
|--------------------|-----------------|-----------------|------------------|---------------|
| Input Relay        | X0000 - X1777   | -               |                  | <u>oct</u> 8] |
| Output Relay       | Y0000 - Y1777   | -               |                  | OCT 8         |
| Internal Relay     | M0000 - M7999   | -               |                  |               |
| State Relay        | S0000 - S4095   | -               | [ <b>L / H</b> ] |               |
| Internal Relay     | B00000 - B32767 | -               |                  |               |
| Data Register      | -               | D0000 - D7999   |                  |               |
| Extension Register | -               | R00000 - R32767 |                  |               |

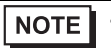

• Please refer to the GP-Pro EX Reference Manual for system data area.

Cf. GP-Pro EXReference Manual "LS Area (Direct Access Method Area)"

• Please refer to the precautions on manual notation for icons in the table.

"Manual Symbols and Terminology"

# 6 Device Code and Address Code

Use device code and address code when you select "Device Type & Address" for the address type in data displays.

| Device             | Device Name | Device Code<br>(HEX) | Address Code |
|--------------------|-------------|----------------------|--------------|
| Timer Register     | Т           | 0060                 | Word Address |
| Counter Register   | С           | $0061^{*1}$          | Word Address |
|                    |             | 0062 <sup>*2</sup>   | Word Address |
| Data Register      | D           | 0063                 | Word Address |
| Special Register   | SD          | 0064                 | Word Address |
| Extension Register | R           | 0065                 | Word Address |

\*1 Device code for C000 to C199

\*2 Device code for C200 to C255

# 7 Error Messages

Error messages are displayed on the screen of Display as follows: "No. : Device Name: Error Message (Error Occurrence Area)". Each description is shown below.

| Item                  | Description                                                                                                    |  |  |
|-----------------------|----------------------------------------------------------------------------------------------------|--|--|
| No.                   | Error No.                                                                                                    |  |  |
| Device Name           | Name of External Device where error occurs. Device name is a title of External Device set with GP-Pro EX.((Initial value [PLC1])                                                                                                    |  |  |
| Error Message         | Displays messages related to the error which occurs.                                                                                                    |  |  |
| Error Occurrence Area | Displays IP address or device address of External Device where error occurs, or error codes received from External Device.                                                                                                    |  |  |
|                       | <ul> <li>NOTE</li> <li>IP address is displayed such as "IP address (Decimal): MAC address (Hex)".</li> <li>Device address is displayed such as "Address: Device address".</li> <li>Received error codes are displayed such as "Decimal [Hex]".</li> </ul> |  |  |

#### Display Examples of Error Messages

"RHAA035: PLC1: Error has been responded for device write command (Error Code: 2 [02H])"

NOTE
Refer to your External Device manual for details on received error codes.
Refer to "Display-related errors" in "Maintenance/Troubleshooting Manual" for details on the error messages common to the driver.